【様式2】

## 平成13年度授業実践結果

|   |                                                                                           |                 | 子仪  | 名:     | 多冶兑巾业巾之启小字仪                                        |
|---|-------------------------------------------------------------------------------------------|-----------------|-----|--------|----------------------------------------------------|
|   | 授業日                                                                                       | 平成14年1月16日      | 学   | 年      | 6 年生                                               |
| 授 | 授業者                                                                                       | 小嶋 里香           | 教   | 科      | 総合的な学習                                             |
| 業 | 校種                                                                                        | (小)・中・校・特       | 単   | 元      | 市之倉ハートフルフレンド                                       |
| 者 | ねらい 総合的な学習の卒業論文の表紙をつくるにあたり、「一太郎」の」S                                                       |                 |     |        |                                                    |
| 等 | フォントエフェクトツールを使った効果的な文字の作成の仕方を知り、                                                          |                 |     |        |                                                    |
|   | 題字を工夫して作ることができる。                                                                          |                 |     |        |                                                    |
|   | 1 <sup>г</sup> —                                                                          | 太郎」のJSフォントエフェク  | フトツ | ールを    | e使って作られた文字を見て、                                     |
|   | 工夫した題字を作りたいという願いをもつ。                                                                      |                 |     |        |                                                    |
|   |                                                                                           |                 |     |        |                                                    |
|   | <u>2</u> 課題の提示。                                                                           |                 |     |        |                                                    |
|   | JSフォントエフェクトツールの使い方を知り、工夫した表紙の題字を作ろ                                                        |                 |     |        |                                                    |
|   | う。                                                                                        |                 |     |        |                                                    |
|   |                                                                                           |                 |     |        |                                                    |
|   | ┃ 3  J S フォントエフェクトツールの使い方の説明を聞く。                                                          |                 |     |        |                                                    |
|   | (1)「一太郎」を開く。                                                                              |                 |     |        |                                                    |
|   | (2)メニューバーから、 〔JSフォントエフェクトツール〕のボタンをダ                                                       |                 |     |        |                                                    |
|   | ブルクリックする。<br>(3)テキスト入力で「市之倉ハートフルフレンド」と文字を入力する。                                            |                 |     |        |                                                    |
|   |                                                                                           |                 |     |        |                                                    |
|   | (4)                                                                                       | 文字を入力したら、〔OK〕をク | ァリッ | クする    |                                                    |
|   | (5)                                                                                       | 文字に様々な効果を与える。   |     |        | 爾多會ハニ トラルフルハド                                      |
| 授 |                                                                                           | ユーザーテンプレートからタ   | 子きな | テンフ    | ╯ │₩₩₩₩₩₩₩₩₩₩₩₩₩₩₩₩₩₩₩₩₩₩₩₩₩₩₩₩₩₩₩₩₩₩₩₩            |
| 業 |                                                                                           | レートを選び、〔呼出〕をク   | リック | 7する    | •                                                  |
| の |                                                                                           | フォントから好きな文字を選   | 矍び、 | ( OK ) |                                                    |
| 流 |                                                                                           | をクリックする。        |     |        |                                                    |
| れ |                                                                                           | テンプレートから好きな形を   | E選び | 、〔Oŀ   | ()                                                 |
|   |                                                                                           | をクリックする。        |     |        |                                                    |
|   | (6)                                                                                       | 文字や効果が決定したら、〔閉  | 引じる | ボタン    | <ul> <li>         多治見市立市之倉小学校6年2組      </li> </ul> |
|   |                                                                                           | をクリックする。        |     |        | 小嶋 里香                                              |
|   | (7)                                                                                       | 全体のバランスを見て、JSこ  | フォン | トエフ    | 7 エ                                                |
|   |                                                                                           | クトツール枠を大きくしたり、  | 移動  | したじ    | )する。                                               |
|   |                                                                                           |                 |     |        |                                                    |
|   | 4 説明                                                                                      | に従って、題字を作成する。   |     |        |                                                    |
|   |                                                                                           |                 |     |        |                                                    |
|   | 5 完成                                                                                      | させた題字をフロッピーに保存  | 字する | 0      |                                                    |
|   |                                                                                           |                 |     | ·      |                                                    |
| 考 | テンプレートから様々な文字のデザインや字の形を選び、変形させることを楽<br>しんだ。いくつかのテンプレートを試す中で、自分のイメージに合った題字を作<br>成することができた。 |                 |     |        |                                                    |
|   |                                                                                           |                 |     |        |                                                    |
| 祭 |                                                                                           |                 |     |        |                                                    |
|   | ユーサーテンフレート、フォント、テンフレートの3つの文字変形の方法しか                                                       |                 |     |        |                                                    |
|   | 教えなか                                                                                      | ったが、時間が余った児童は、  | その  | 他の方    | 5法でも取り組んだ。                                         |